## Windows 7:

 U donjem desnom kutu programske trake lijevom tipkom miša kliknite na simbol mrežnih veza , te u prikazanom prozoru kliknite na opciju "Open Network and Sharing Center". (slika 1)

| Currently connected to:          | +9                     |
|----------------------------------|------------------------|
| infosistem.hr<br>Internet access |                        |
| Dial-up and VPN                  | ^                      |
| DZM                              | U                      |
| VPN posao                        | IV.                    |
|                                  |                        |
|                                  |                        |
|                                  |                        |
|                                  |                        |
|                                  |                        |
| Open Network and SI              | haring Center          |
| HR                               | . <sup>ψ</sup> ⊐ 11·20 |
|                                  | ▲ II:29                |
| Slika                            | 1                      |

2) U prozoru "Network and Sharing Center" kliknite na opciju "Set up a new connection or network". (slika 2)

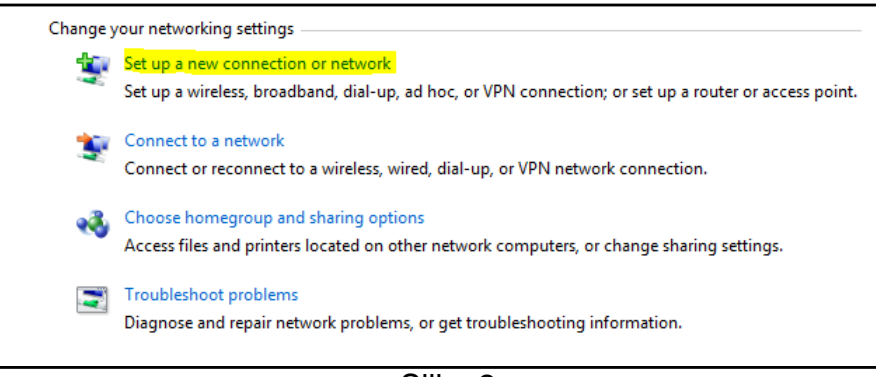

Slika 2

3) U prozoru "Choose a connection option" odaberite opciju "Connect to a workplace" te kliknite na "Next". (slika 3)

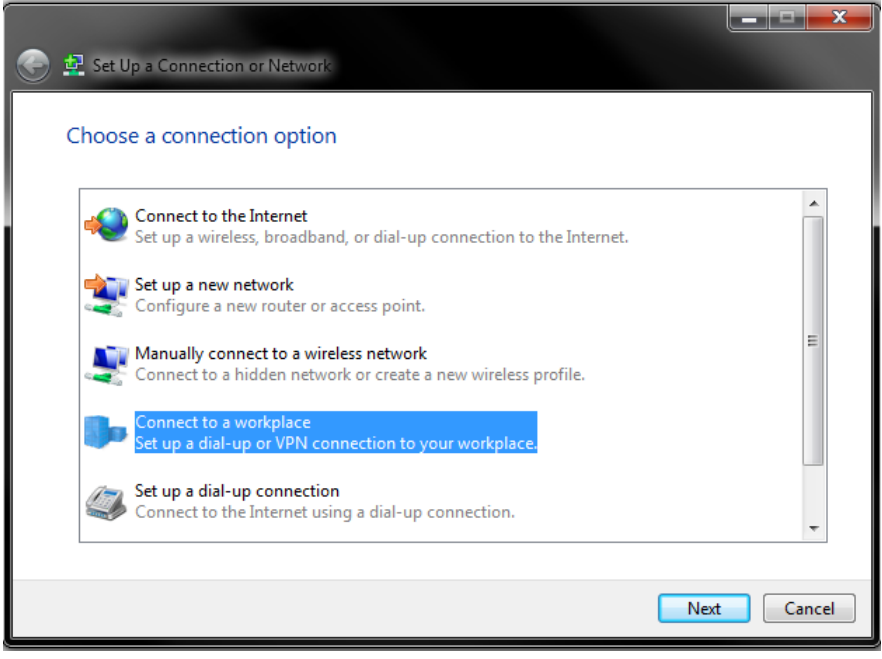

Slika 3

4) U prozoru "How do you want to connect?" odaberite opciju "**Use my Internet** connection (VPN)". (slika 4)

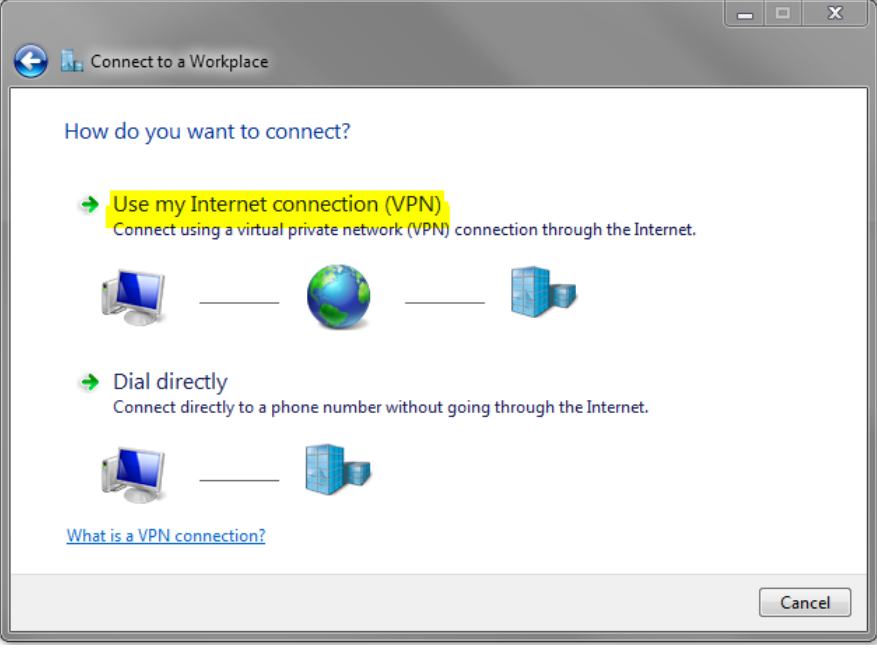

Slika 4

- 5) U prozoru "Type the Internet address to connect to" izvršite sljedeće:
  - a) U polje "Internet address" unesite naziv VPN poslužitelja Vaše tvrtke (vpn.dzm.hr);
  - b) U polje "Destination name" unesite proizvoljni naziv (primjerice "VPN posao");
  - c) Opcije "**Use a smart card**" i "Allow other people to use this connection" ostavite <u>odznačenima</u>.
  - d) Označite opciju "Don't connect now; just set it up so I can connect later".

Kliknite na "**Next**". (slika 5)

| 🕒 🗽 Connect to a Workpla                                                                          | ce                                                                                                    |             |
|---------------------------------------------------------------------------------------------------|----------------------------------------------------------------------------------------------------|-------------|
| Type the Internet ac                                                                              | ldress to connect to                                                                                                    |             |
| Your network administra                                                                           | or can give you this address.                                                                                                    |             |
| Internet address:                                                                                 | vpn.dzm.hr                                                                                                    |             |
| Destination name:                                                                                 | VPN posao                                                                                                    |             |
| Use a smart card<br>Due a smart card<br>Allow other peop<br>This option allow<br>Don't connect no | e to use this connection<br>s anyone with access to this computer to use this connect<br>w; just set it up so I can connect later | ion.        |
|                                                                                                   |                                                                                                    | Next Cancel |

Slika 5

- 6) U prozoru "Type your user name and password" izvršite sljedeće:
  - a) U polje "User name" unesite domenu i Vaše korisničko ime koje koristite pri prijavi na računalo na poslu, u obliku DOMENA\korisničko ime (npr. DZNM\Administrator);
  - b) U polje "**Password**" unesite zaporku koju koristite pri prijavi na računalo na poslu;
  - c) Opciju "Show characters" ostavite odznačenu.
  - d) Ukoliko želite da korisničko ime i zaporka budu pohranjeni (kako ih ne biste trebali ubuduće unositi<sup>2</sup>), označite opciju "Remember this password".
  - e) Polje "Domain (optional)" ostavite prazno.

Kliknite na "**Create**". (slika 6)

| 🚱 🗽 Connect to a Workplace | 3                      |               |
|----------------------------|------------------------|---------------|
| Type your user name        | e and password         |               |
| User name:                 | dznm\administrator     |               |
| Password:                  | •••••                  |               |
|                            | Show characters        |               |
|                            | Remember this password |               |
| Domain (optional):         |                        |               |
|                            |                        |               |
|                            |                        |               |
|                            |                        |               |
|                            |                        |               |
|                            |                        |               |
|                            |                        | Create Cancel |

Slika 6

<sup>&</sup>lt;sup>2</sup> Ukoliko se Vaša zaporka na poslu promijeni morati ćete je nanovo ručno unijeti prilikom uspostavljanja VPN konekcije

## Uspostavljanje VPN konekcije

 U donjem desnom kutu programske trake lijevom tipkom miša kliknite na simbol mrežnih veza , u prikazanom prozoru kliknite na VPN konekciju naziva koji ste dali u koraku 5b ("VPN posao"), te zatim kliknite na "Connect". (slika 1).

| Currently connected to:<br>infosistem.hr<br>Internet access | 43      |
|-------------------------------------------------------------|---------|
| Dial-up and VPN                                             | ^       |
| VPN posao                                                   | Connect |
|                                                             |         |
|                                                             |         |
|                                                             |         |
|                                                             |         |
| Open Network and Sharing                                    | Center  |
|                                                             |         |

Slika 1

Napomena: Daljnji koraci se neće prikazati ukoliko ste pri kreiranju VPN konekcije označili opciju "Remember this password"

2) U prikazanom prozoru u polje "Password" unesite zaporku koju koristite pri prijavi na računalo na poslu. Ukoliko želite da korisničko ime i zaporka budu pohranjeni (kako ih ne biste trebali ubuduće unositi<sup>3</sup>), označite opciju "Save this user name and password for the folloving users" te odaberite opciju "Me only". Kliknite na "Connect", nakon čega sa VPN konekcija uspostavlja. (slika 2)

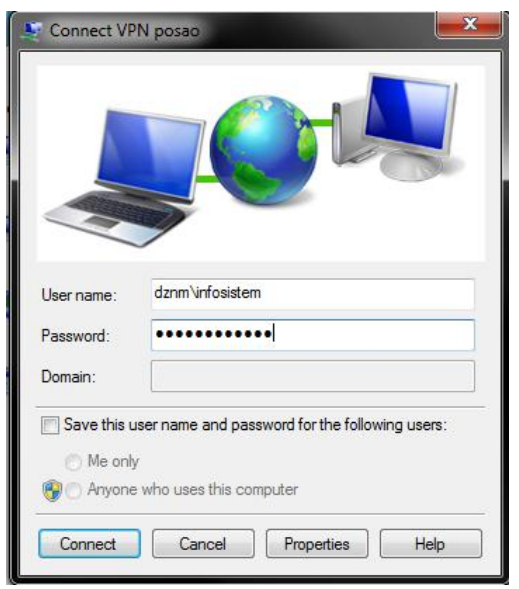

Slika 2

<sup>&</sup>lt;sup>3</sup> Ukoliko se Vaša zaporka na poslu promijeni morati ćete je nanovo ručno unijeti prilikom uspostavljanja VPN konekcije